# HyperFlex Serverの検出に関する問題をトラブル シューティングするためのチェックリスト

## 内容

#### <u>概要</u>

<u>作業を開始する前に</u> <u>シナリオ1(アダプタスロットの数)</u> <u>シナリオ2(検出および管理接続ポリシー)</u> <u>シナリオ3(VIC 1400とFIの接続)</u> <u>シナリオ4(リンクトレーニング)</u> <u>シナリオ5(ソフトウェアバージョンの不一致)</u> <u>シナリオ6(FIのサービスの確認)</u>

## 概要

このドキュメントでは、Cisco Unified Computing System Management(UCSM)に統合された HyperFlex(HX)サーバが検出に失敗しているかどうかを確認するためのチェックリストについて 説明します。

## 作業を開始する前に

**ヒント**:サーバのCisco Integrated Management Controller(CIMC)が工場出荷時のデフォルト設定に設定され、Cisco UCS Managerと統合されていることを確認します。

## シナリオ1(アダプタスロットの数)

HyperFlexサーバ(C240M5の例)の場合は、モジュラLAN on Motherboard(MLOM)スロットがフ ァブリックインターコネクト(FI)にケーブル接続されていることを確認して、検出を実行します。

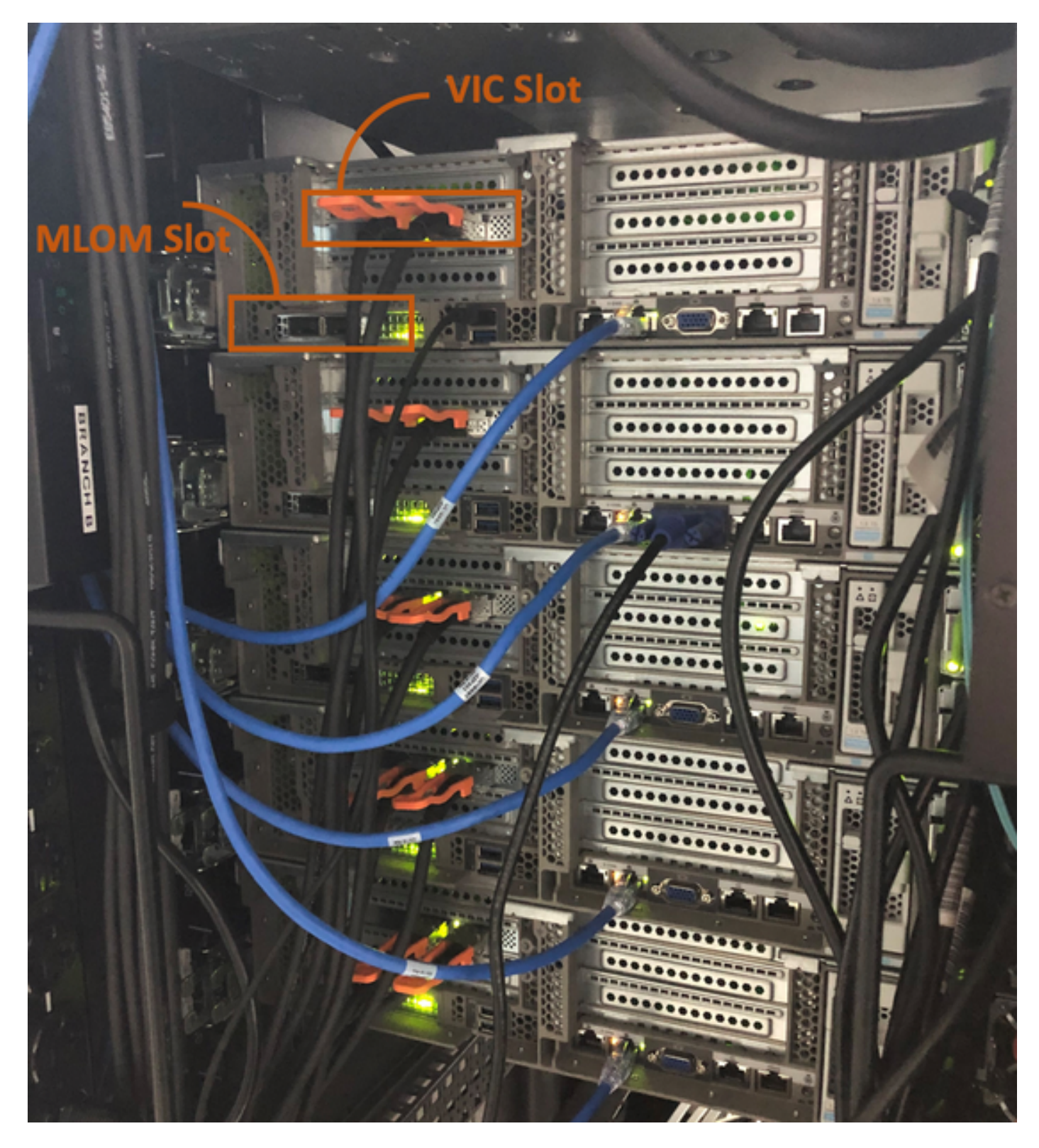

このシナリオでは、仮想インターフェイスカード(VIC)スロットがFIに接続されているため、サーバが検出されません。

検出を完了するには、MLOMスロットをFIに接続する必要があります。(HyperFlexサーバの検出 にはMLOMが必須)

参考: <u>SingleConnect Integration with Cisco UCS Manager</u>

シナリオ2(検出および管理接続ポリシー)

ラックサーバ検出ポリシーとラック管理接続ポリシーが変更されていないことを確認します

| æ              | All                           | Equipment 2                                                                                                    |
|----------------|-------------------------------|----------------------------------------------------------------------------------------------------|
|                | <ul> <li>Equipment</li> </ul> | Main Topology View Fabric Interconnects Servers Thermal Decommissioned Firmware Management Policies               |
|                | Chassis                       | Global Policies Autoconfig Policies Server Inheritance Policies Server Discovery Policies SEL Policy Power Groups |
| 윪              | ▼ Rack-Mounts                 | Link Grouping Preference : O None O Port Channel                                                                  |
|                | Enclosures 1                  | Multicast Hardware Hash :   Disabled  Enabled                                                                     |
| -              | FEX                           |                                                                                                    |
|                | <ul> <li>Servers</li> </ul>   | Rack Server Discovery Policy                                                                                      |
| 9              | Fabric Interconnects          | Action : Immediate User Acknowledged                                                                              |
|                | ▼ Policies                    | Scrub Policy : <pre> </pre> <pre> </pre>                                                                          |
|                | Port Auto-Discovery Policy    |                                                                                                    |
|                |                               | Rack Management Connection Policy                                                                                 |
| J <sub>o</sub> |                               | Action : O Auto Acknowledged User Acknowledged                                                                    |

- ・自動確認応答:これは、Cシリーズラックマウントサーバに推奨されるデフォルトの接続モードです。接続モードが自動確認応答されると、物理接続の確立直後に、Cisco UCS
   Managerがラックサーバを検出し、指定された管理ポリシーに基づいてサーバの管理を開始します。
- ユーザ確認応答:接続モードがユーザ確認応答の場合は、物理接続の確立後、Cisco UCS Manager GUIまたはCisco UCS Managerコマンドラインインターフェイス(CLI)で接続モード を指定して検出を開始する必要があります。Cisco UCS ManagerはCSeries Rack – 接続モー ドを指定するまでServerdiscoveryをマウントします。

## シナリオ3 (VIC 1400とFIの接続)

VIC 1400をFIに接続するときは、次の基準に留意してください。

次の図は、Cシリーズラックマウントの直接接続モードの物理接続の例を示しています Cisco UCS VIC 1455サーバポート接続は、Cisco UCS VIC 1457でも同じです。

警告:25GEパッシブ銅ケーブルの使用は推奨されません。詳細については、 CSCvq50343およびCSCvq38756を参照してください

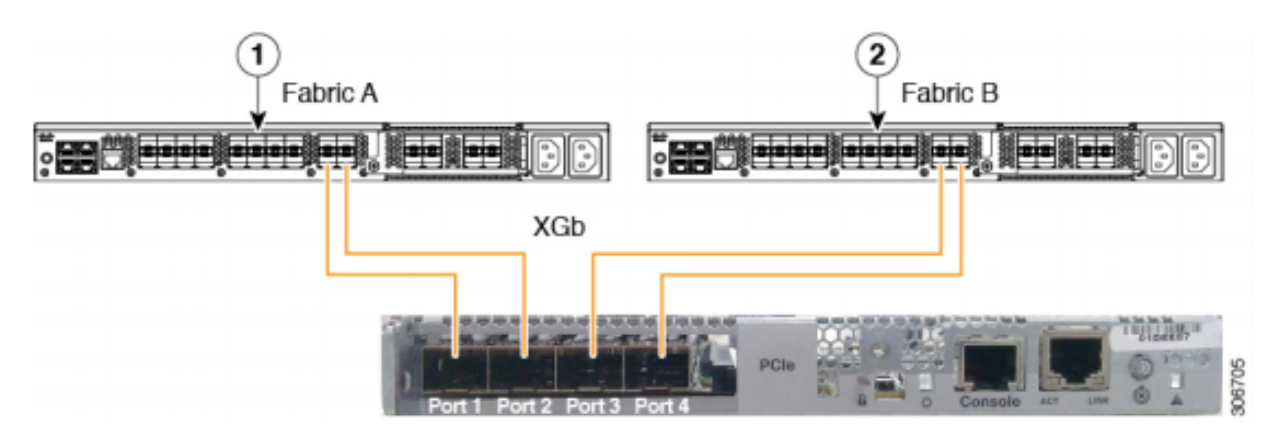

Figure 2: Direct Connect Cabling Configuration with Cisco VIC 1455 (2-Port Linking)

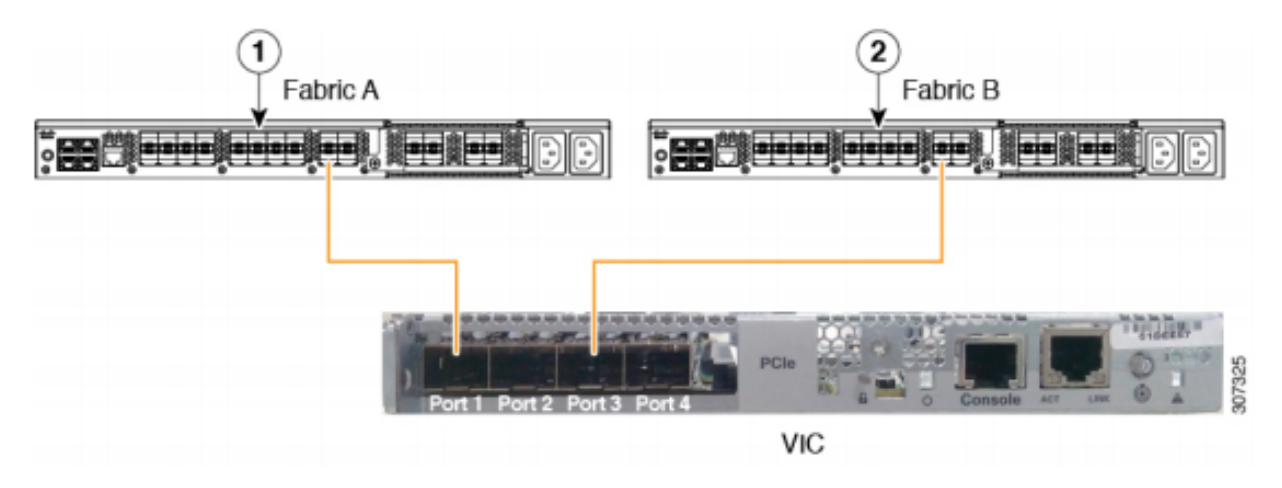

注:次の制限が適用されます。

ポート1と2は、同じファブリックインターコネクト(ファブリックA)に接続する必要があります。 ポート3と4は、同じファブリックインターコネクト(ファブリックB)に接続する必要があります。 これは、カード内部の内部ポートチャネリングアーキテクチャが原因です。 ポート1とポート3は、ポート1とポート2(3と4)間の接続が内部ポートチャネルを形成す るため使用されます。

**注意**:ポート1をファブリックインターコネクトAに、ポート2をファブリックインターコネ クトBに接続しないでください。 ポート1および3のみを使用します。ポート1と2を使用すると、検出と設定の障害が発生し ます。

### シナリオ4(リンクトレーニング)

Cisco 40 Gbps VIC/MLOM(1300/1400)カードには、スピード/トレーニングのオプションがあります。

次のオプションがあります(モデル、ファームウェア、CIMCによって異なります)。

管理速度 リンクトレーニング 40 Gbps 消灯 40 Gbps オン 10 Gbps X 4 消灯 自動 消灯

#### 自動 オン

誤った速度/トレーニングを選択すると、リンクが起動せず、「リンクライト」が点灯しない場合 があります。

分離のトラブルシューティングが非動作状態の一般的な要因である「不良カード」につながるため、「不良カード」と誤解されることがよくあります。

#### UCSM統合サーバの解決

- 1. キーボード/モニタの接続
- 2. [F8]:CIMCを設定し、インターネットプロトコル(IP)アドレスを入力します。
- 3. 管理ポートをネットワーク/ラップトップに接続します
- 4. 新しく設定されたCIMC IPにアクセスして、CIMC Webグラフィカルユーザインターフェイス(GUI)にアクセスし、次の変更を行います

CIMC Web GUIでVIC設定を表示

| Image: Image: Image |                                                          |            |                                                          |             |               |                   |            |       |                 |                   |  |
|----------------------------------------------------------------------------------------------------|----------------------------------------------------------|------------|----------------------------------------------------------|-------------|---------------|-------------------|------------|-------|-----------------|-------------------|--|
| Chassis                                                                                                    | •                                                        | <b>∩</b> / | 1 / / Adapter Card MLOM / External Ethernet Interfaces 🔺 |             |               |                   |            |       |                 |                   |  |
| Compute                                                                                                    | Compute General External Ethernet Interfaces vNICs vHBAs |            |                                                          |             |               |                   |            |       |                 |                   |  |
| Networking                                                                                                    |                                                          |            |                                                          |             |               |                   |            |       |                 |                   |  |
| Adapter Card 2                                                                                                    |                                                          |            | Port                                                     | Admin Speed | Link Training | MAC Address       | Link State | Encap | Operating Speed | Connector Present |  |
| Adapter Card MLOM                                                                                                    |                                                          | 0          | PORT-0                                                   | 40Gbps      | OFF           | 00:5D:73:7C:49:40 | Link Down  | CE    |                 | No                |  |
| Storage                                                                                                    | •                                                        | 0          | PORT-1                                                   | 40Gbps      | OFF           | 00:5D:73:7C:49:41 | Link Down  | CE    | -               | No                |  |
| Admin                                                                                                    | ۲                                                        | -          |                                                          |             |               |                   |            |       |                 |                   |  |

#### 管理速度の変更

| E E ★ F Cisco Integrated Management Controller |                                                          |                              |                                                        |                  |               |                   |            |       |                 |                   |  |  |
|------------------------------------------------|----------------------------------------------------------|------------------------------|--------------------------------------------------------|------------------|---------------|-------------------|------------|-------|-----------------|-------------------|--|--|
| Chassis                                        | +                                                        | A /                          | / / Adapter Card MLOM / External Ethernet Interfaces 🚖 |                  |               |                   |            |       |                 |                   |  |  |
| Compute                                        | Compute General External Ethernet Interfaces vNICs vHBAs |                              |                                                        |                  |               |                   |            |       |                 |                   |  |  |
| Networking                                     | <b>2</b> ·                                               | External Ethernet Interfaces |                                                        |                  |               |                   |            |       |                 |                   |  |  |
| Adapter Card MI OM                             | 2                                                        |                              | Port                                                   | Admin Speed      | Link Training | MAC Address       | Link State | Encap | Operating Speed | Connector Present |  |  |
| Adapter Gard Incom                             | 5                                                        | ۲                            |                                                        | 40Gbps 4         | OFF 5 -       |                   | Link Down  |       |                 | No                |  |  |
| Storage                                        |                                                          | 0                            | PORT-1                                                 | 40Gbps           | OFF           | 00:5D:73:7C:49:41 | Link Down  | CE    | _ Save   Cancel | No                |  |  |
| Admin                                          | •                                                        |                              |                                                        | 4x10Gbps<br>Auto |               |                   |            |       | б               |                   |  |  |

リンク変更トレーニング

|                                              | TE E ★ F Cisco Integrated Management Controller          |            |                                                          |             |               |                   |            |       |                 |                   |  |  |
|----------------------------------------------|----------------------------------------------------------|------------|----------------------------------------------------------|-------------|---------------|-------------------|------------|-------|-----------------|-------------------|--|--|
| Chassis                                      | +                                                        | <b>n</b> / | 1 / / Adapter Card MLOM / External Ethernet Interfaces 🚖 |             |               |                   |            |       |                 |                   |  |  |
| Compute                                      | Compute General External Ethernet Interfaces vNICs vHBAs |            |                                                          |             |               |                   |            |       |                 |                   |  |  |
| Networking 2    External Ethernet Interfaces |                                                          |            |                                                          |             |               |                   |            |       |                 |                   |  |  |
| Adapter Card 2                               | •                                                        |            | Port                                                     | Admin Speed | Link Training | MAC Address       | Link State | Encap | Operating Speed | Connector Present |  |  |
| Adapter Card MLOM                            | 3                                                        | ۲          | PORT-0                                                   | 40Gbps 🔻    | On 🔻          | 00:5D:73:7C:49:40 | Link Down  | CE    |                 | No                |  |  |
| Storage                                      | +                                                        | 0          | PORT-1                                                   | 40Gbps 4    | on 5          | 00:5D:73:7C:49:41 | Link Down  | CE    | _ Save   Cancel | No                |  |  |
| Admin                                        | •                                                        |            |                                                          |             |               |                   |            |       | •               |                   |  |  |
|                                              |                                                          |            |                                                          |             |               |                   |            |       |                 |                   |  |  |

#### 工場出荷時のデフォルトにリセット

BIOS/[F8]メニューから「Reset to factory」を実行しても、VIC設定がリセットされない場合があります。

CIMC Web GUIを使用してリセットすると、VIC設定を工場出荷時のデフォルトにリセットする オプションが表示されます。

|                        | Cisco Integrated Management Controller                                                                      |                                                                                                    |
|------------------------|----------------------------------------------------------------------------------------------------|----------------------------------------------------------------------------------------------------|
| Chassis •              | Admin / Utilities 🖈                                                                                         |                                                                                                    |
| Compute                | Export Technical Support Data   Generate Technical Support Data for Local Download                          | Import Configuration   Export Configuration   Reset to the set to the set to |
| Networking +           | Add/Update Cisco IMC Banner   Download Hardware Inventory Data to Local Download<br>Enable Smart Access USB | Export Hardware Inventory Data to Remote   Upload PID Catalog   Activate PID Catalog   Disab                                                                                                    |
| Storage +              | ▼ Last Technical Support Data Export                                                                        | ▼ PID Catalog                                                                                                    |
| Admin 2 🔹              | Status: NONE                                                                                                | Upload Status: N/A<br>Activation Status: N/A                                                                                                    |
| User Management        |                                                                                                    |                                                                                                    |
| Networking             | ▼ CISCO IMC Last Reset                                                                                      | <ul> <li>Inventory Data</li> </ul>                                                                                                    |
| Communication Services | Status: ac-cycle                                                                                            | Status: COMPLETED                                                                                                    |
|                        |                                                                                                    | Reset to factory Default () X                                                                                                    |
| Security Management    | Cisco IMC Configuration Import/Export                                                                       | Reset to factory Default Setting of Adapter Import/Export                                                                                                    |
| Event Management       | Action: NONE                                                                                                | 5 All Action: NONE                                                                                                    |
| Firmware Management    | Status: NONE                                                                                                | BMC Status: NONE                                                                                                    |
| Utilities 3            | Discontin Manager MONE                                                                                      | ▶ Storage                                                                                                    |
| Device Connector       | Diagnostic message: NONC                                                                                    | 6 I VIC                                                                                                    |
|                        | ▼ Factory Default Status                                                                                    | Adapter Card 2                                                                                                    |
|                        | BMC: NA                                                                                                    | Research Cancel Smart Access USB: Disabled                                                                                                    |
|                        |                                                                                                    | storage Device Attached: Disabled                                                                                                    |
|                        | Storage: NA                                                                                                 |                                                                                                    |
|                        | VIC: NA                                                                                                    |                                                                                                    |

5.サーバをリブートし、CIMCを工場出荷時のデフォルトにリセットします。(「F8」キーを押し て「CIMC Config」を入力し、「Factory Defaults」で「CIMC Factory Default」を選択します。 F10を押して保存)

- 6.電源ケーブルを30秒間引きます。
- 7.10Gケーブルを再接続します。
- 8.電源ケーブルを再接続し、電源をオンにします。

これにより、再検出プロセスが開始されます。

**注**:この動作は、不具合 <u>CSCvq</u>21079の一部として追跡されま<u>す</u>

### シナリオ5(ソフトウェアバージョンの不一致)

HyperflexサーバがUCSMで検出するために必要なCIMCバージョンよりも低いCIMCバージョンを 備えている場合、サーバは検出しません

たとえば、HX240c M5サーバと6400シリーズFIを統合する場合、HX240c M5のCIMCの最小バー ジョンは4.0(1a)です

| サーバ        | 最低限のソフトウェア<br>パージョン<br>UCS 6200シリーズFI | 最低限のソフトウェア<br>バージョン<br>UCS 6332、6332-<br>16UP | 最低限のソフトウェア バ<br>ージョン<br>UCS 6454 | 推奨ソフトウェアバー:<br>UCS 6200シリーズFI<br>UCS 6332、6332-16UI<br>UCS 6454 |
|------------|---------------------------------------|-----------------------------------------------|----------------------------------|-----------------------------------------------------------------|
| C240<br>M5 | 3.2(1d)                               | 3.2(1d)                                       | 4.0(1a)                          | 4.0 (4f)                                                        |

参考:UCSMと<u>統合するラックサーバの最小ホストファームウェアバージョン</u>

これが原因であることを確認する唯一の方法は、サーバをスタンドアロンサーバに変換し (<u>Configure CIMC</u>)、Host Upgrade Utility(HUU)を使用してファームウェアをアップグレードするこ とです(<u>Upgrading Firmware with HUU</u>)

サーバを適切なレベルのCIMCにアップグレードした後:

 1.サーバをリブートし、CIMCを工場出荷時のデフォルトにリセットします。(「F8」キーを押して「CIMC Config」を入力し、「Factory Defaults」で「CIMC Factory Default」を選択します。 F10を押して保存)
 2.電源ケーブルを30秒間引きます。
 3. 10Gケーブルを再接続します。
 4.電源ケーブルを再接続し、電源をオンにします。
 これにより、再検出プロセスが開始されます。

#### シナリオ6(FIのサービスの確認)

HXサーバがUCSMとの統合に推奨されるバージョンに対応しており、それでも4.0 UCSMファームウェア上の6400 FIで検出できない場合:

FIの「show pmon state」を確認し、2つのpmonサービスだけが実行中であることを確認します。

UCS-A(local-mgmt)# show pmon state

svc\_sam\_samcproxy 0(4)0 0 no
svc\_sam\_samcstatsproxy 0(4)0 0 no

注:これは、不具合<u>CSCvo64592</u>の一部として追跡され<u>ています</u>.